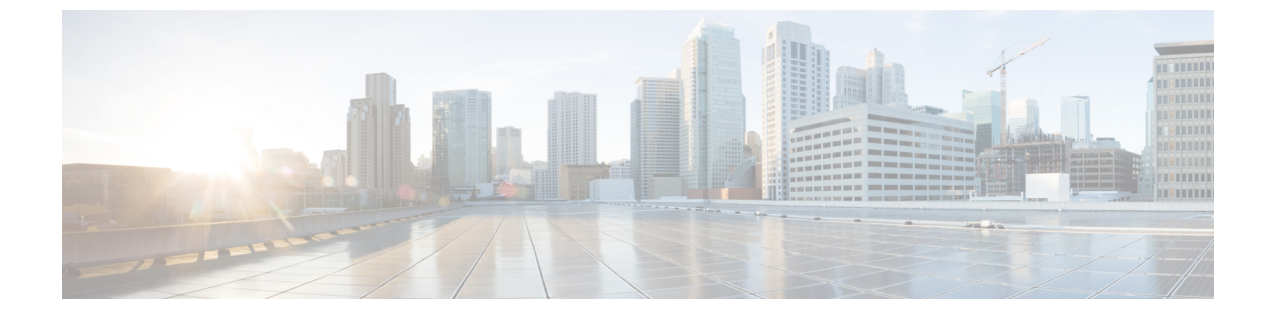

## IP 语音服务的快速设置

• 设置 IP 语音,第1页

## 设置 IP 语音

当您第一次登录到 ATA 网页时,"快速设置"页面将显示。可以在此页面将电话连接到提供商的 IP 语音网络。

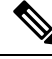

**注释** 您需要互联网连接才能与服务商的网络链接。使用默认网络设置时,如果 WAN 端口连接到路由器 上的端口,则您的 ATA 具备互联网连接。

## 过程

步骤1 对于线路1和线路2,输入连接至PHONE1和PHONE2端口的电话或传真使用的电话服务设置。

- •代理: 输入服务商代理服务器的 IP 地址。
- •显示名称:输入要用来标识帐户的名称或 DN。此名称通常用作您的主叫方 ID 名称。
- •用户ID: 输入登录到您的互联网帐户所需的用户 ID。
- 密码: 输入登录到您的互联网帐户所需的密码。
- •拨号方案(仅线路部分):保留默认设置(建议)或根据您的站点编辑拨号方案。
- 步骤2点击提交保存设置。语音服务将重启。
- 步骤3 要验证您的进程,请执行以下任务:
  - a)检查电话指示灯是否呈稳定绿色,表明电话已注册。
    如果线路未注册,请多次刷新浏览器,因为注册完成可能需要几秒钟时间。另请验证您的互联网 设置(包括 DNS 服务器设置)根据 ISP 的信息进行了配置。

b) 使用外线电话呼叫您的 ISP 分配给您的电话号码。验证电话振铃并且您通话有双向音频。